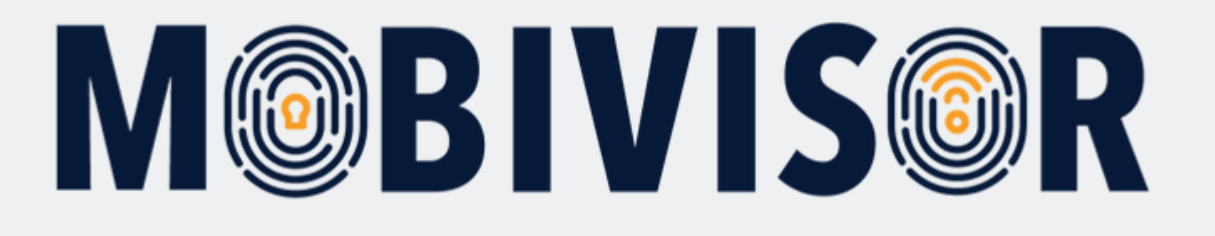

Apple APNS Sertifikasının Güncellenmesi

Bu eğitim, MobiVisor platformunda Apple APNS sertifikasının nereden ve nasıl güncellenebileceğini göstermektedir.

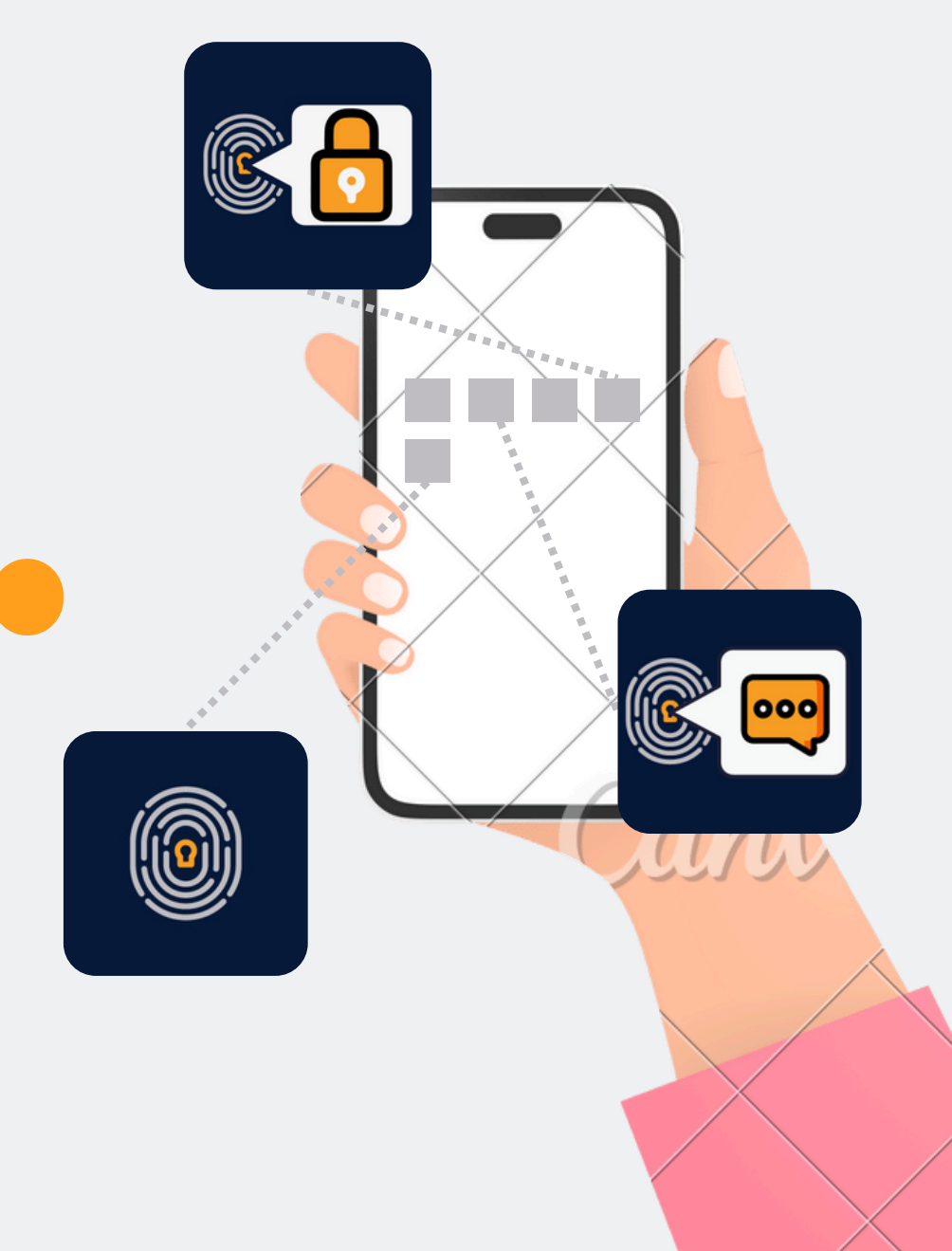

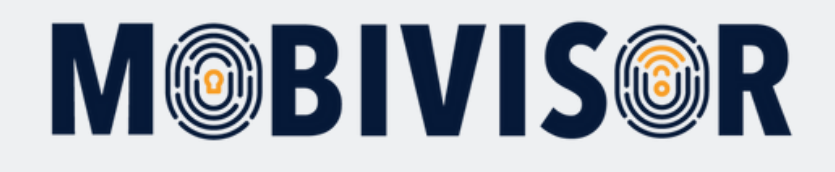

## Apple APNS nedir?

- APNS, Apple Push Notification Service'in kısaltmasıdır.
- Uzak bir sunucudan, güvenli bir bağlantı üzerinden kullanıcılara **anlık bildirimler** göndermek için kullanılır.

#### MDM ile Kullanımı:

- Bir Mobil Cihaz Yönetimi (MDM) sistemi, Apple cihazlara MDM komutları, bildirimler ve benzeri verileri göndermek için APNS hizmetini kullanır.
- Bu kayıt işlemi, Apple Business Manager veya Apple School Manager üzerinden APNS sertifikasının alınması ve yüklenmesini gerektirir.
- APNS sertifikasıyla ilişkili olan Apple Kimliği'nin not edilmesi önemlidir, çünkü bu sertifika her yıl yenilenmeli ve aynı Apple ID ile işlem yapılmalıdır.
- APNS sertifikası olmadan, Apple cihazlar üzerindeki yönetim **yetkiniz kaybolur**.

Apple APNS sertifikasını güncellemek için, MobiVisor alan adınıza (domain) giriş bilgilerine ve Apple Business Hesabınıza ait oturum bilgilerine ihtiyacınız vardır.

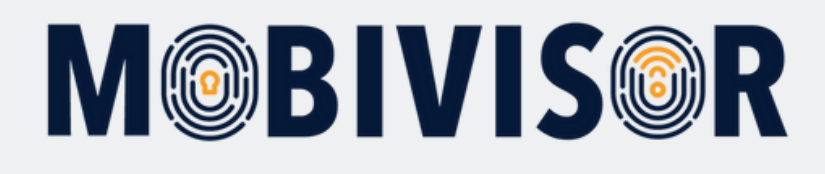

## Adım 1

MobiVisor'a giriş yapın ve ardından **Config > APNS** seçeneğini tıklayın.

## Adım 2

MobiVisor'da APNS Sertifikasını Yenileme Seçeneklerini Göster/Gizle adlı bir buton bulunmaktadır. Bunu **tıklayarak** seçenekleri genişletin.

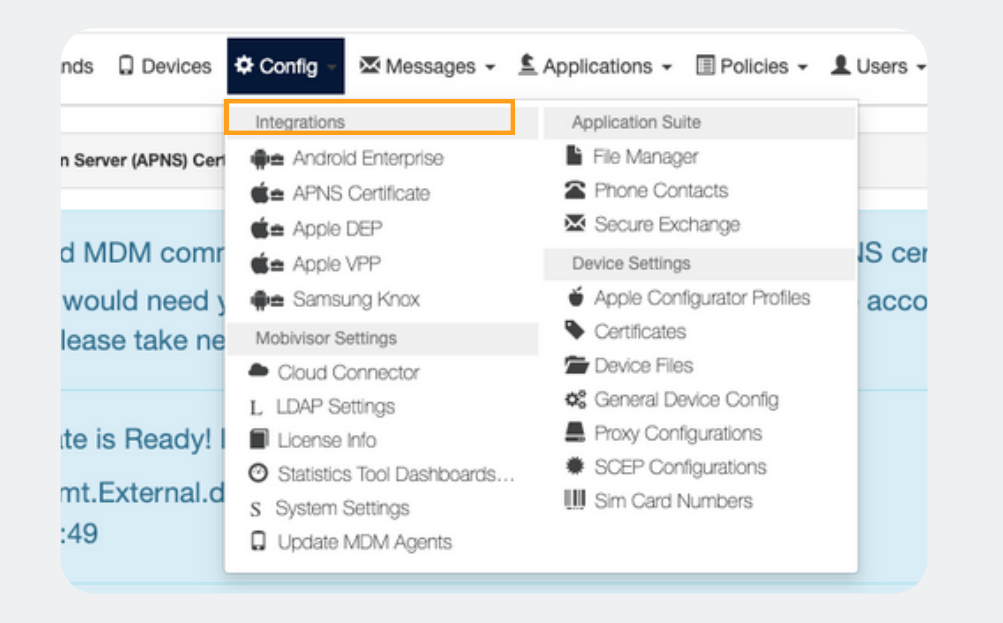

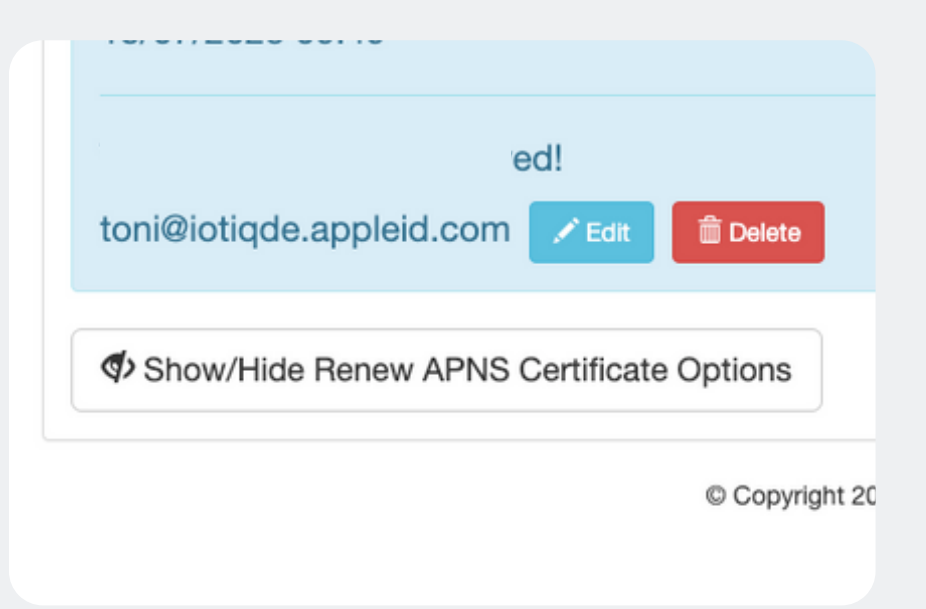

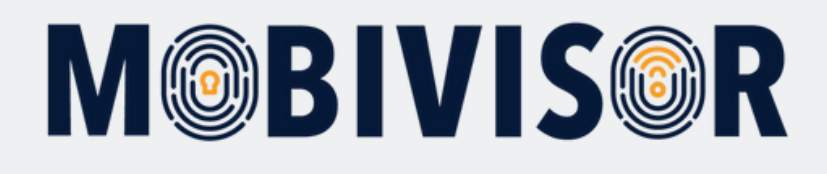

## Adım 3

**Yeşil indirme butonu** ile yeni APNS sertifikasını indirebilirsiniz.

#### Show/Hide Renew APNS Certificate Options

③ 1. Get Signing Request ③ 2. Upload Signed Certificate

To renew APNS Certificate:

First you need to download a certificate signing request using th After downloading 'plist\_encoded' file, follow the instructions on

Download MDM-Signed Certificate Signing Request (plist\_encoded)

**Not:** Bu işlem, eski sertifikayı otomatik olarak silecektir. İndirmeye başladıysanız, burada duramazsınız ve işlemi sonuna kadar devam ettirmeniz gerekmektedir.

## Adım 4

MobiVisor'da sekmeleri değiştirin ve MobiVisor'da verilen bağlantı ile Apple Push Sertifikaları Portalı'na erişin.

③ 1. Get Signing Request ③ 2. Upload Signed Certificate

To complete APNS Certificate renewing: Follow the steps below

- 1. Go to Website: Apple Push Certificates Portal
- 2. Sign in with your company's Apple ID (If you dor

**Apple Push Certificates Portal** 

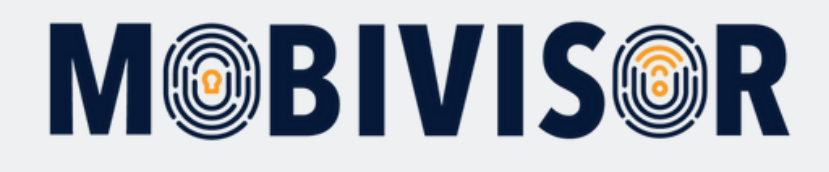

## Adım 5

#### **Apple Business Hesabınızla** Push Sertifikaları Portalı'na giriş yapın.

## Adım 6

Portal'a giriş yaptıktan sonra, MobiVisor'da gösterilen adımları takip edebilirsiniz.

| É. | Store | Mac | iPad | iPhone  | Watch         | AirPods                    | TV & Home                         | Entertainment | Zubehör | Support | Q, | 0                                    | Click 'Renew' Button                                                                                                    |          |
|----|-------|-----|------|---------|---------------|----------------------------|-----------------------------------|---------------|---------|---------|----|--------------------------------------|----------------------------------------------------------------------------------------------------|----------|
|    |       |     |      |         |               |                            |                                   |               |         |         |    |                                      | Apple Push Certificates Portal                                                                                                    | nos      |
|    |       |     |      |         |               |                            |                                   |               |         |         |    | Certificates for Third-Party Servers | Cesticale                                                                                                    |          |
|    |       |     |      |         |               |                            |                                   |               |         |         |    |                                      | Service Vendor Expiration Date* Status Actions   Mobile Device Management Jun 9, 2020 Active Image: Connection Date Image: Connection Date Image: Connect <td>Download</td> | Download |
|    |       |     |      |         | Sign          | gn in to your              | r Apple acco                      | unt           |         |         |    |                                      | Upload 'plist_encoded' file                                                                                                    |          |
|    |       |     |      | email o | r phone nu    | umber                      |                                   |               |         |         |    |                                      | Upload your Certificate Signing Request signed by your third-party server<br>vendor to create a new push certificate.<br>Notes                                                                                                    |          |
|    |       |     |      |         |               |                            |                                   |               |         |         |    |                                      |                                                                                                    |          |
|    |       |     |      |         | C             | Apple Ac                   | count Brands                      |               |         |         |    |                                      |                                                                                                    |          |
|    |       |     |      | c       | ion't have ar | Forgot your<br>Apple accou | password ? ><br>nt yet? Create or | ne now A A    |         |         |    |                                      | Vendor-Signed Certificate Signing Request                                                                                                    |          |

# **M@BIVIS@R**

## Adım 7

MobiVisor tarafından sağlanan APNS sertifikasını portalda yükleyin. Apple, size başka bir APNS sertifikası sağlayacak ve bu sertifikayı karşılığında MobiVisor'a yüklemeniz gerekecek.

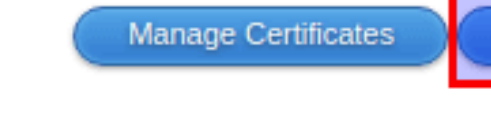

6. Upload the certificate using the bu

#### Upload APNS Certificate

Datei auswählen Keine ausgewählt

## Adım 8

Eğer üst kısımda güncellenmiş bir son kullanma tarihi görüyorsanız **işlem başarılı**dır.

APNS Certificate is Ready! It can be used until the 'E> com.apple.mgmt.External.db6d97a9-650a-4905-8c68 18/07/2025 09:49

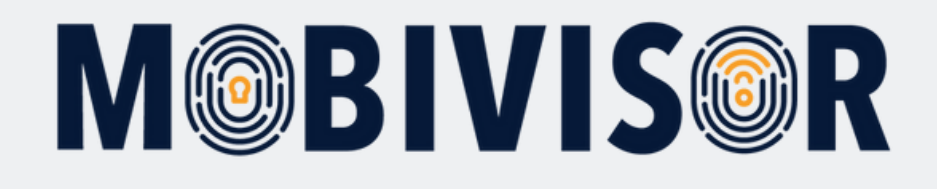

## Sorularınız var mı?

### Yardımınıza mı ihtiyacınız var?

Sorun değil, ekibimiz size yardımcı olmaktan memnuniyet duyar.

**Bize şu numaradan ulaşabilirsiniz:** Tel: +49 341 991601 42

**Veya şu e-posta adresine yazabilirsiniz:** mds@iotiq.de